# あわぎんロ振Web伝送サービス <標準型>

操作ガイド

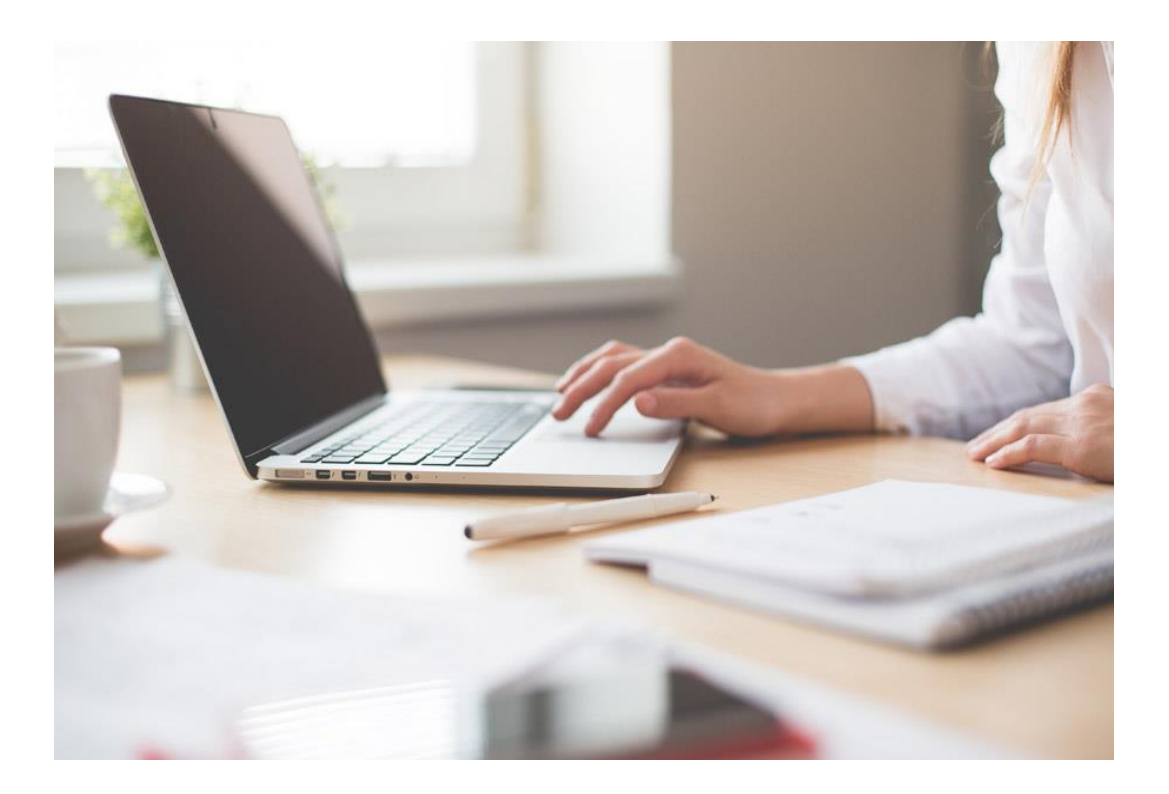

▲ 阿波銀行

| 1.本サービスについて ・・・・・・・・ 1     |
|----------------------------|
| 2.毎月の作業について ・・・・・・・・ 2     |
| 3.基本操作手順                   |
| 3-1. ログインする ・・・・・・・・・ 3    |
| 3−2. 振替予定一覧の作成 ・・・・・・ 4~5  |
| 3-3.振替結果の確認 ・・・・・・・・6      |
| 3-4.引落先の追加する場合 ・・・・・ 7~8   |
| 3-5.引落先を変更・解約する場合 ・・・ 9~10 |
| 3-6.委託先企業情報の照会 ・・・・・11     |
| 4.よくある質問 ・・・・・・・・・・・12~13  |

-操作に関するご照会先-

3

あわぎんお客さまサポートセンター 0120-81-1727 受付時間 月~金 9:00~17:00(祝日は除く) 年末年始等所定の休業日がございます。

※本冊子に掲載している画面は実際とは異なる場合があります。

### 1.本サービスについて

#### あわぎんWeb伝送サービスの特長

預金口座振替に特化したサービスです。インターネットバンキングの機能性を保ちながら、簡単・安価で ご利用いただけます!!

#### ネットで簡単に集金!!

インターネットに接続しているパソコンのWeb画面から簡単にお手続きいただけます。銀行やATMへ行く必要がなくなるため、業務の 効率化にもつながります。

口座振替に特化したサービス!!

家賃、サービス料、月謝、会費などの集金が定期的に発生す るお客さまにおすすめです。 これまで振替件数が少なく、法人インターネットバンキングを 導入されていなかったお客さまにも安価でご利用いただける ようになりました。

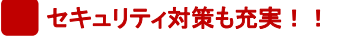

256ビットSSL暗号化通信方式を採用し、情報の盗取・書換え を防止しています。 また、不正送金やウィルスからパソコンも守る、ウィルス対策 ソフト「SaAT Netizen」を無償配布しております。 ぜひご利用ください。

#### ご利用可能時間

#### **ご利用可能時間: 月~金9:00~21:00 (祝日を除く)** ※12月31日~1月3日はご利用いただけません。

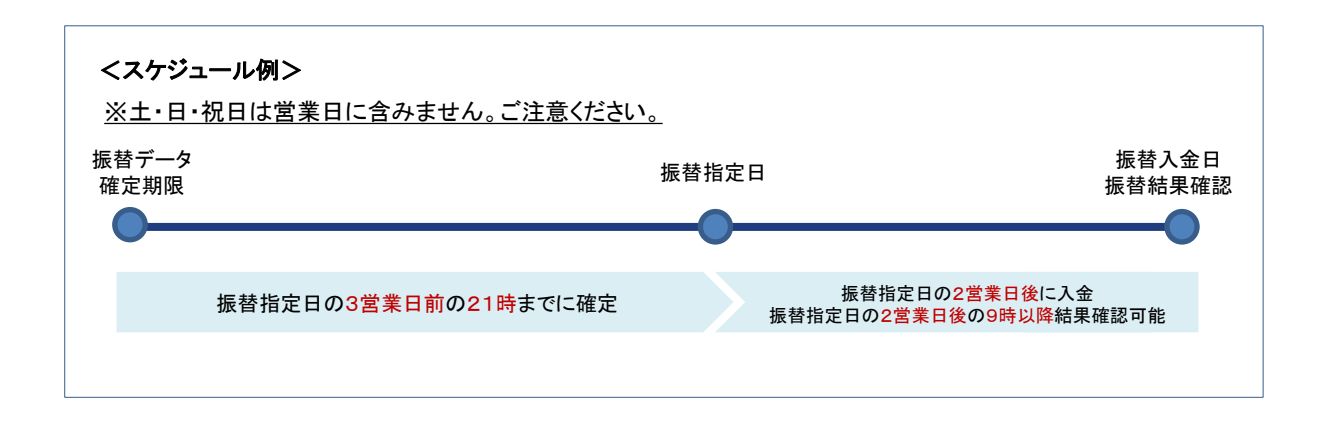

ご利用手数料(消費税等込)

| 月間基本料 550円         | ■ 振替手数料            | 110円(請求1件あたり) |
|--------------------|--------------------|---------------|
| ※月間基本料金・振替手数料の引落日は | 、<br>は毎月10日(銀行休業日( | の場合は、翌営業日)    |

## 2.毎月の作業について

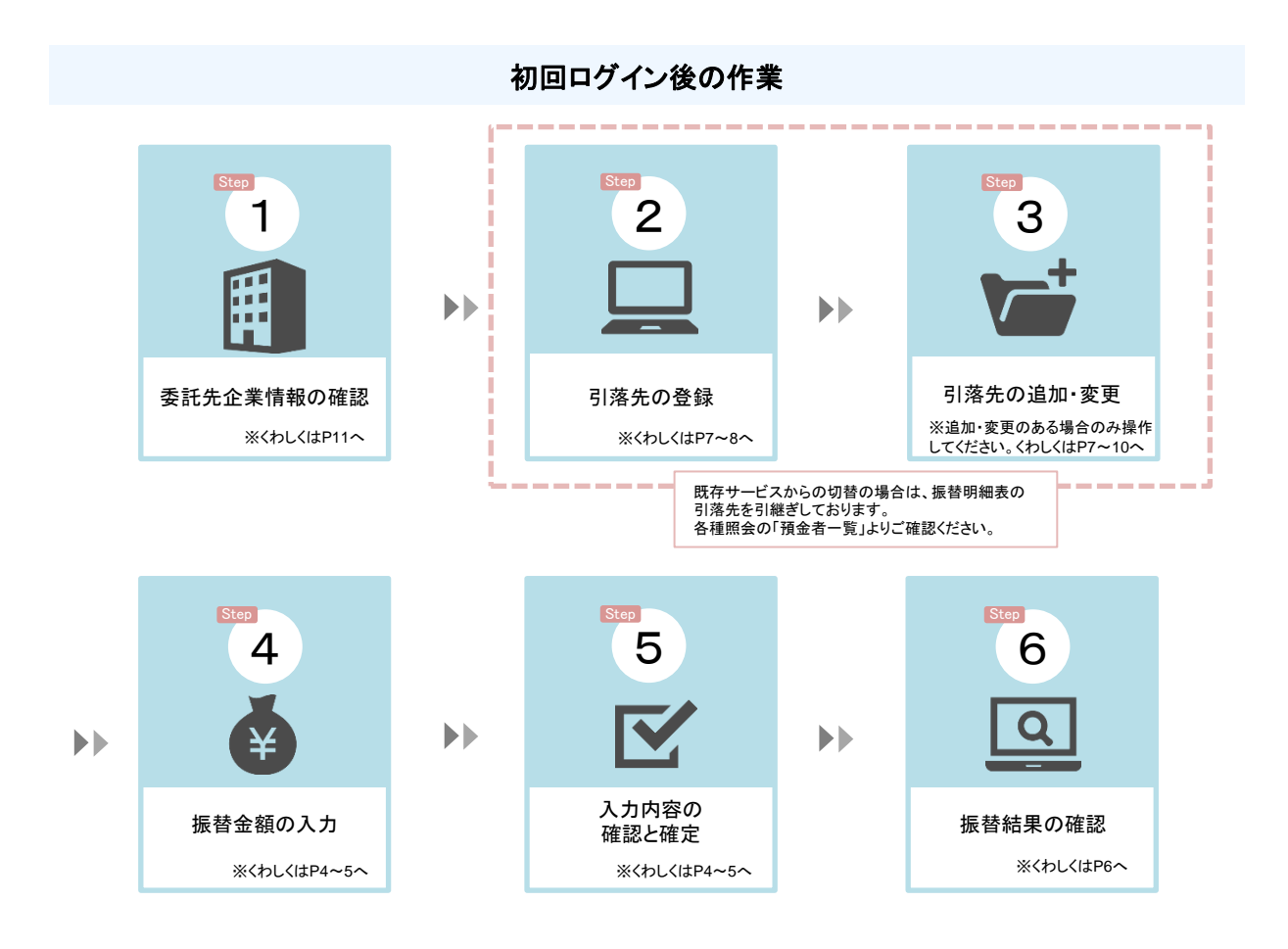

### 2回目以降のログイン後の作業

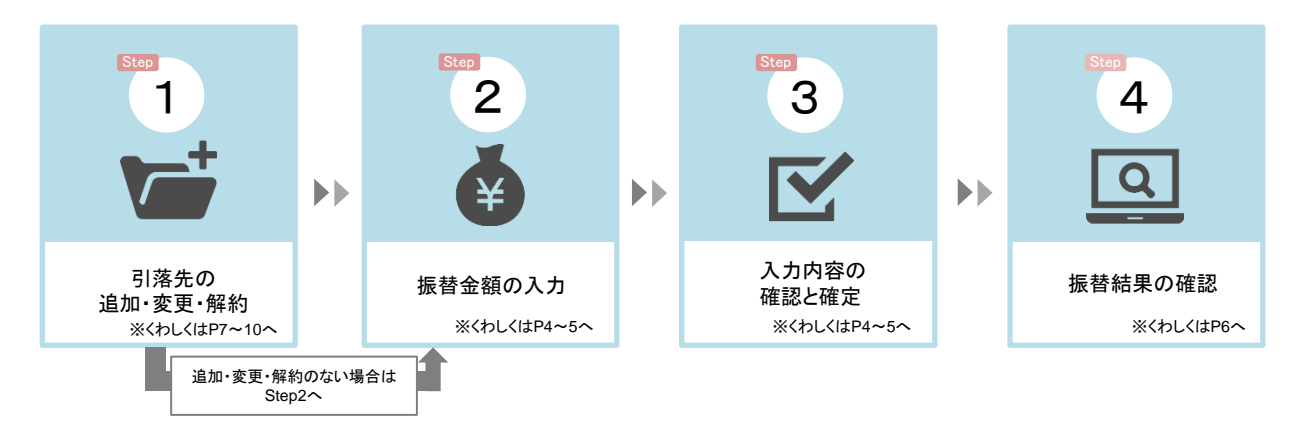

## 3-1.ログインする

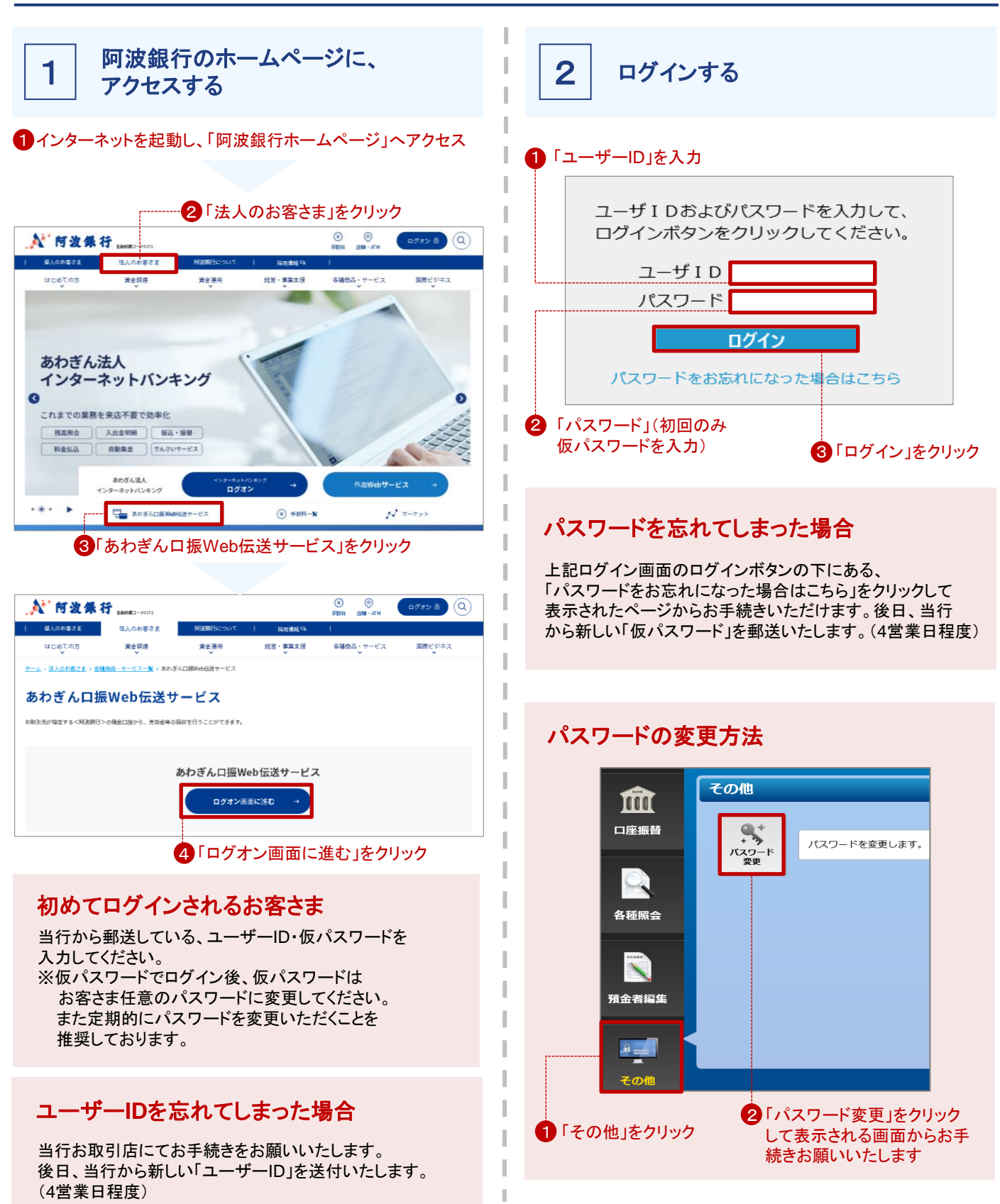

## 3-2.振替予定一覧の作成

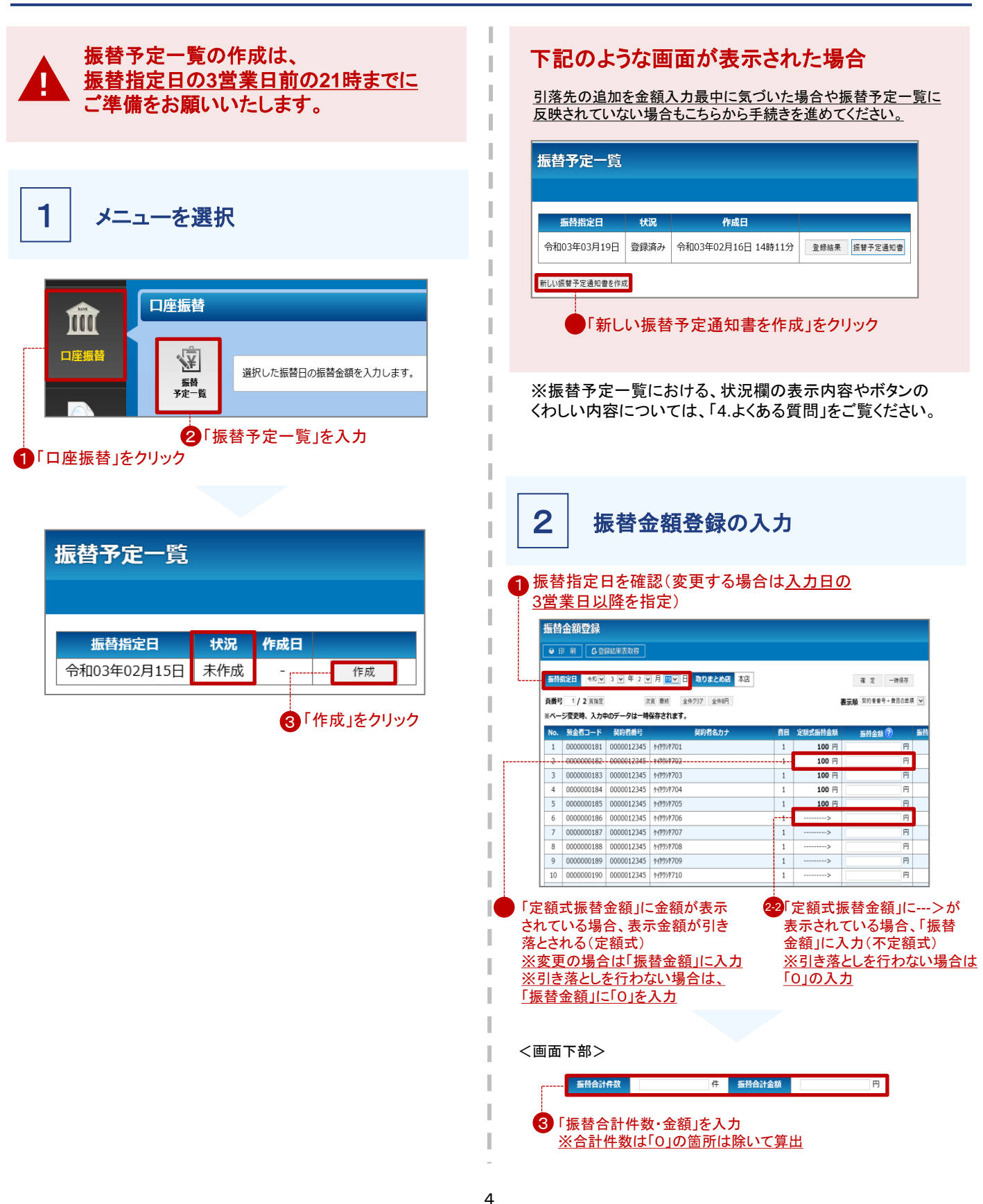

## 3-2.振替予定一覧の作成

3

### 入力内容の確認と確定

| •                                    | 9- <del>以</del>                                                                                      | 品绘 田事 助 伊                                                                                                    |                                                                                              |                                                     |                                             |                                         |
|--------------------------------------|----------------------------------------------------------------------------------------------------|----------------------------------------------------------------------------------------------------|----------------------------------------------------------------------------------------------|-----------------------------------------------------|---------------------------------------------|-----------------------------------------|
|                                      |                                                                                                    | 154075259410                                                                                                 |                                                                                              |                                                     |                                             |                                         |
| 新林                                   | 第字日 合和 マ                                                                                             | 3 マ 年 4 マ                                                                                                    | 月15マ日 取りまとめ店 本店                                                                              |                                                     |                                             |                                         |
|                                      |                                                                                                    |                                                                                                    |                                                                                              |                                                     |                                             | - AL 97(817                             |
| 貢番刊                                  | 1/2 页指定                                                                                              | 7                                                                                                    | 百 最終 全件クリア 全件0円                                                                              |                                                     | 表                                           | 示願 契約者番号+費目の昇順 [                        |
| ※ペー                                  | ジ変更時、入力の                                                                                             | ロのデータは一時                                                                                                    | 保存されます。                                                                                      |                                                     |                                             |                                         |
| No.                                  | 預金者コード                                                                                               | 契約者番号                                                                                                    | 契約者名力ナ                                                                                       | 費目                                                  | 定额式振替金额                                     | 振替金額 🕐 🚦                                |
| 1                                    | 000000181                                                                                            | 0000012345                                                                                                   | http://poi                                                                                   | 1                                                   | 100 円                                       | 円                                       |
|                                      |                                                                                                    |                                                                                                    |                                                                                              |                                                     |                                             |                                         |
| 2                                    | 000000182                                                                                            | 0000012345                                                                                                   | 5/1P55P702                                                                                   | 1                                                   | 100 円                                       | 円                                       |
| 2                                    | 000000182                                                                                            | 0000012345<br>0000012345                                                                                     | 54959702<br>54959703                                                                         | 1                                                   | 100 円<br>100 円                              | 円                                       |
| 2<br>3<br>4                          | 0000000182<br>0000000183<br>0000000184                                                               | 0000012345<br>0000012345<br>0000012345                                                                       | 51P95P702<br>51P95P703<br>51P95P704                                                          | 1 1 1                                               | 100円<br>100円<br>100円                        | 円<br>円<br>円                             |
| 2<br>3<br>4<br>5                     | 0000000182<br>0000000183<br>0000000184<br>0000000185                                                 | 0000012345<br>0000012345<br>0000012345<br>0000012345                                                         | 94P99F702<br>94P99F703<br>94P99F704<br>94P99F705                                             | 1<br>1<br>1<br>1                                    | 100 円<br>100 円<br>100 円<br>100 円            | 円<br>円<br>円                             |
| 2<br>3<br>4<br>5<br>6                | 0000000182<br>0000000183<br>0000000184<br>0000000185<br>0000000186                                   | 0000012345<br>0000012345<br>0000012345<br>0000012345<br>0000012345                                           | 547557702<br>547557703<br>547557704<br>547557705<br>547557706                                | 1<br>1<br>1<br>1<br>1                               | 100円<br>100円<br>100円<br>100円                | 円<br>円<br>円<br>1,500 円                  |
| 2<br>3<br>4<br>5<br>6<br>7           | 000000182<br>000000183<br>000000184<br>000000185<br>000000186<br>000000187                           | 0000012345<br>0000012345<br>0000012345<br>0000012345<br>0000012345<br>0000012345                             | 94999702<br>94999703<br>94999704<br>94999705<br>94999706<br>9499707                          | 1<br>1<br>1<br>1<br>1<br>1<br>1<br>1                | 100 円<br>100 円<br>100 円<br>100 円<br>        | 円<br>円<br>円<br>1.500 円<br>3.000 円       |
| 2<br>3<br>4<br>5<br>6<br>7<br>8      | 000000182<br>000000183<br>000000184<br>000000185<br>000000186<br>000000187<br>000000188              | 0000012345<br>0000012345<br>0000012345<br>0000012345<br>0000012345<br>0000012345                             | 94999702<br>94999703<br>94999704<br>94999705<br>94999706<br>94999707<br>94999708             | 1<br>1<br>1<br>1<br>1<br>1<br>1<br>1<br>1<br>1      | 100 円<br>100 円<br>100 円<br>><br>>           | 円<br>円<br>1.500 円<br>3.000 円            |
| 2<br>3<br>4<br>5<br>6<br>7<br>8<br>9 | 000000182<br>000000183<br>000000184<br>000000185<br>000000185<br>000000187<br>000000188<br>000000188 | 0000012345<br>0000012345<br>0000012345<br>0000012345<br>0000012345<br>0000012345<br>0000012345<br>0000012345 | 9499/702<br>9499/703<br>9499/705<br>9499/705<br>9499/706<br>9499/706<br>9499/708<br>9499/709 | 1<br>1<br>1<br>1<br>1<br>1<br>1<br>1<br>1<br>1<br>1 | 100 円<br>100 円<br>100 円<br>><br>><br>><br>> | 円<br>円<br>1.500 円<br>3.000 円<br>4.000 円 |

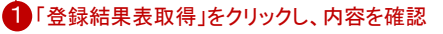

| 振替指定日       | 状況   | 作成日                |      |         |
|-------------|------|--------------------|------|---------|
| 令和03年03月19日 | 登録済み | 令和03年02月16日 14時11分 | 登録結果 | 振替予定通知書 |

3 振替予定一覧の状況欄が「登録済み」であれば、振替依頼は完了です。 ※その後、当行に送信が完了した場合状況欄が「送信済み」に変わります。

### 3-3.振替結果の確認

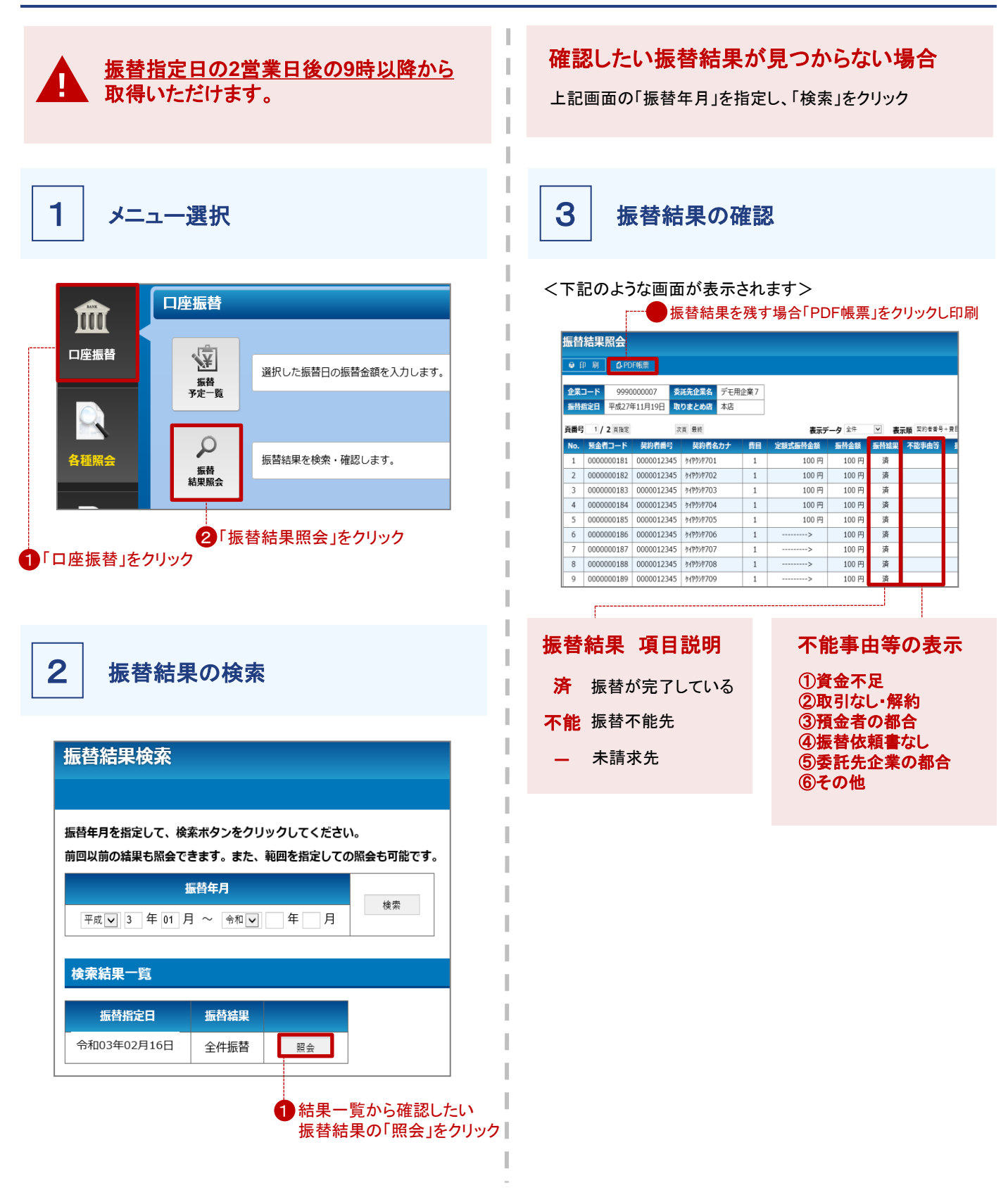

### 3-4.引落先を追加する場合

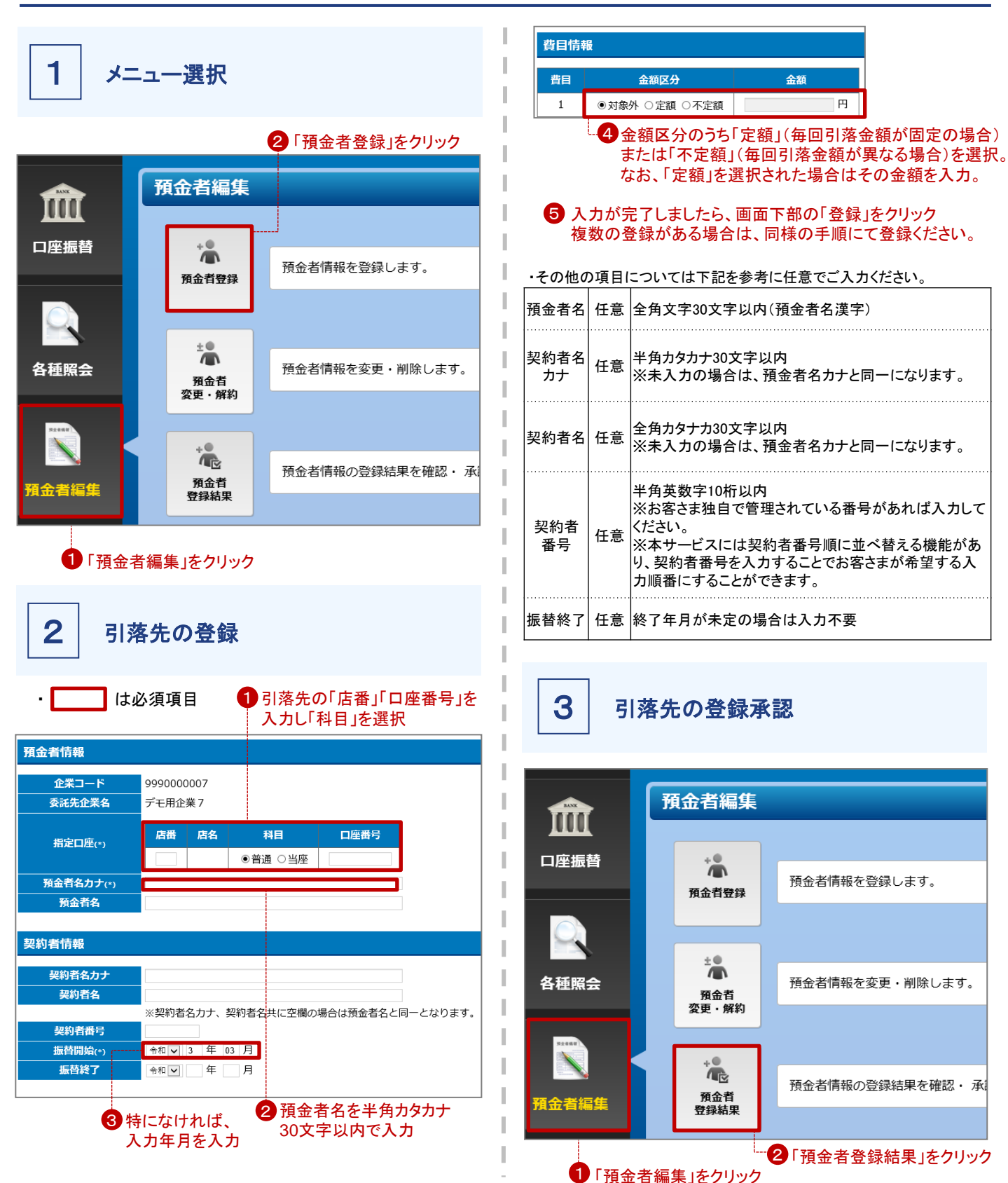

7

## 3-4.引落先を追加する場合

|                                          | 登録         |     |      |       |          |  |
|------------------------------------------|------------|-----|------|-------|----------|--|
|                                          | 登録日        |     |      |       |          |  |
| <u> 夜</u> 索<br>3 年 02 月 17 日 ~ 令和▼ 年 月 日 |            |     |      |       |          |  |
|                                          |            |     |      |       |          |  |
| 検索結果一覧                                   |            |     |      |       |          |  |
| <b>2%</b> 43.0                           | ステータス (件数) |     |      | 今件物   |          |  |
| 豆球口                                      | 未承認        | 承認済 | 承認不可 | ±1f9X |          |  |
| 令和03年02月17日                              | 1          | 0   | 0    | 1     | 表示       |  |
|                                          |            |     | L    |       | <u> </u> |  |

### 該当分が見つからない場合

上記画面の「登録日」を指定し、「検索」をクリック

| 印刷                      | ~               |            |         |         |
|-------------------------|-----------------|------------|---------|---------|
| 登録日                     | 会和03年02月17      | 7日         |         |         |
|                         | 19100 1 02932   |            |         |         |
| 登録結果の操作                 | 0承認             | × 承認不可     |         |         |
| ₩2-1/1                  |                 |            |         |         |
| 企業                      | <b>⊐−</b> ド     | 預金者コード     | 店番(店名)  |         |
|                         | A#A             | 契約者名力ナ     | 科目      |         |
| 父社7                     | 迎来名             | 契約者名       | 口座番号    |         |
| 9990                    | 000007          | 0000001113 | 101(本店) | 79 9°09 |
|                         | 77              | 5*09       | 普通      |         |
| ≓⊤ B                    | 111条 /          |            | 1234567 |         |
| デモ用                     | 1               |            |         |         |
| デモ月<br>費目               |                 |            |         |         |
| デモ月<br>費目<br>金額区分       | 不定額             |            |         |         |
| デモ月<br>費目<br>金額区分<br>金額 | <u>不定額</u><br>0 |            |         |         |
| デモ!<br>費目<br>金額区分<br>金額 | 不定額<br>0        |            |         |         |

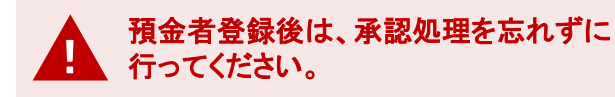

### 3-5.引落先を変更・解約する場合

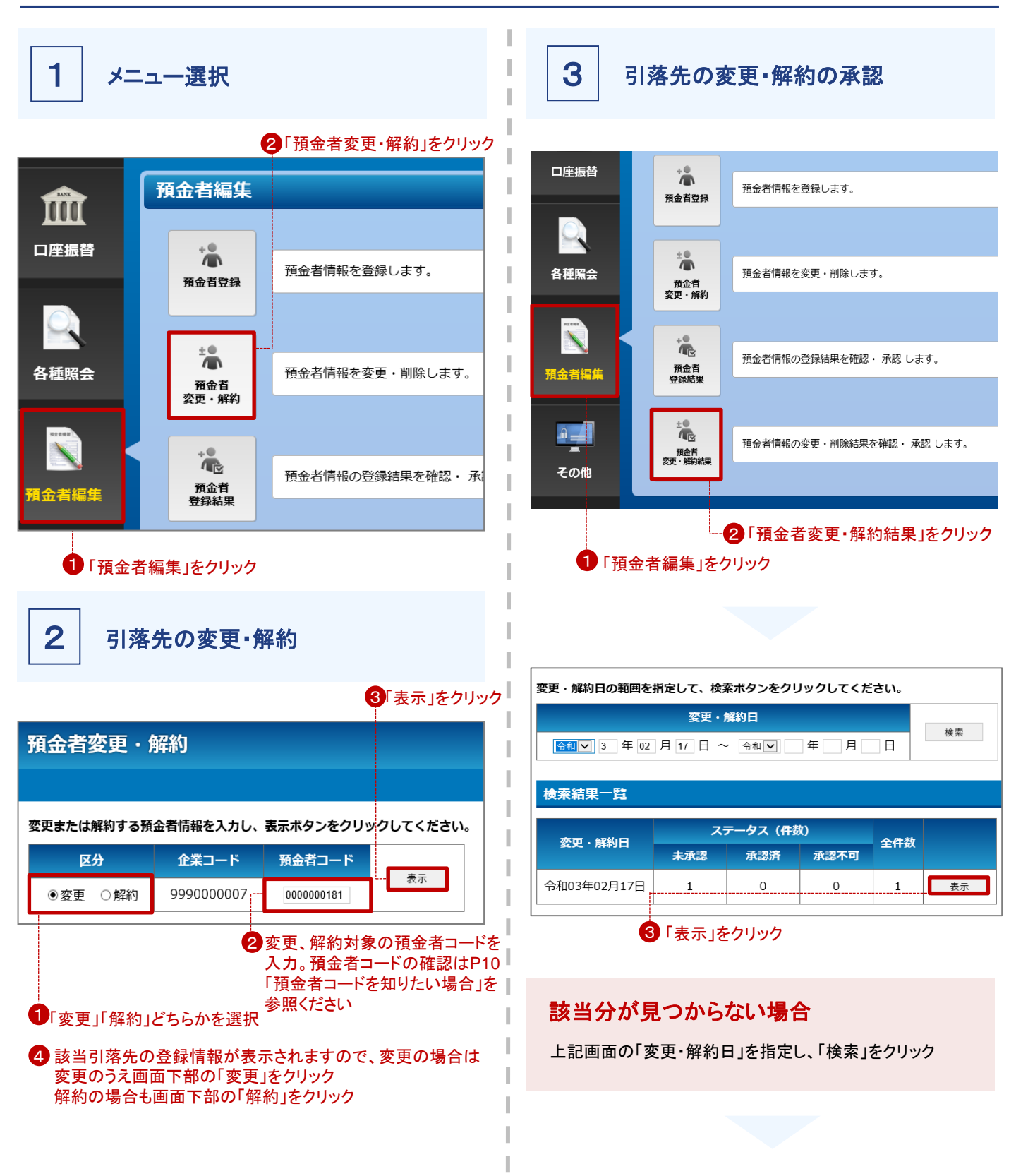

## 3-5.引落先を変更・解約する場合

|    |          |                                                                                             |             | 5 「承認」をクリック    | ,          |          |
|----|----------|---------------------------------------------------------------------------------------------|-------------|----------------|------------|----------|
|    | ŝ        | 録日                                                                                          | 令和03年02月1   | 7日             |            |          |
| 変更 | ・館       | 約結果の操作                                                                                      | 0 承         | <b>※</b> 承認不可  |            |          |
| 野号 | 1/       | 1                                                                                           | 1—K         | 預金者コード         | 店番(店名)     |          |
|    | 区分       | 委託先                                                                                         | 企業名         | 契約者名カナ<br>契約者名 | 科目<br>口座番号 |          |
|    |          | 99900                                                                                       | 00007       | 000000181      | 101(本店)    | 34294701 |
|    | F        | ≓ <b>⊤</b> ⊞                                                                                | <b>小世</b> 7 | \$f\$9\$\$701  | 普通         | 預金者701   |
|    | 窒        | テモ用                                                                                         | 正果 /        | 契約者701         | 1111113    |          |
|    | 퉒        | 費目                                                                                          | 1           |                |            |          |
|    |          | 金額区分                                                                                        | 定額          |                |            |          |
| 1  |          | 金額                                                                                          | 100         |                |            |          |
|    |          | 99900                                                                                       | 00007       | 000000181      | 101(本店)    | 34294701 |
| 1. | <b>_</b> | ,<br>,<br>,<br>,<br>,<br>,<br>,<br>,<br>,<br>,<br>,<br>,<br>,<br>,<br>,<br>,<br>,<br>,<br>, | 企業 7        | 57959701       | 普通         | 預金者701   |
|    | <b>変</b> | 7.5%                                                                                        | <u> </u>    | 契約者701         | 1111113    |          |
|    | 簽        | 費目                                                                                          | 1           |                |            |          |
|    |          | 金額区分                                                                                        | 定額          |                |            |          |
|    |          | 金額                                                                                          | 100         |                |            |          |

4 登録内容を確認し、よろしければクリックし↓をつける

預金者コードを知りたい場合

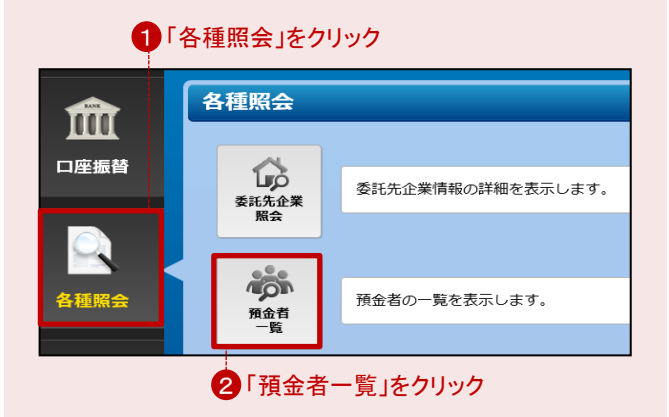

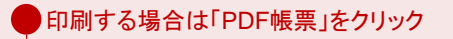

| <b>e</b> 8                | 3 🔊 🔒 PD  | F帳票        |          |          |        |           |  |
|---------------------------|-----------|------------|----------|----------|--------|-----------|--|
| 区分を指定して、検索ボタンをクリックしてください。 |           |            |          |          |        |           |  |
| 区分 運行中 マ 検索               |           |            |          |          |        |           |  |
|                           |           |            |          |          |        |           |  |
| 預金                        | 者一覧情報     |            |          |          |        |           |  |
|                           |           |            |          |          | 表示哪    | 預金者コード順 🔽 |  |
| No.                       | 預金者コード    | 契約者番号      | 契約者名力ナ   | 振替開始年月   | 振替終了年月 | 状況        |  |
| 1                         | 000000181 | 0000012345 | <u> </u> | 平成27年11月 | -      | 契約中       |  |
| 2                         | 000000182 | 0000012345 | <u> </u> | 平成27年11月 | -      | 契約中       |  |
| 3                         | 000000183 | 0000012345 | <u> </u> | 平成27年11月 | -      | 契約中       |  |
| 4                         | 000000184 | 0000012345 | <u> </u> | 平成27年11月 | -      | 契約中       |  |
| 5                         | 000000185 | 0000012345 | <u> </u> | 平成27年11月 | -      | 契約中       |  |
| 6                         | 000000186 | 0000012345 | <u> </u> | 平成27年11月 | -      | 契約中       |  |
| 7                         | 000000187 | 0000012345 | <u> </u> | 平成27年11月 | -      | 契約中       |  |
| 8                         | 000000188 | 0000012345 | <u> </u> | 平成27年11月 | -      | 契約中       |  |
| 9                         | 000000189 | 0000012345 | <u> </u> | 平成27年11月 | -      | 契約中       |  |

⑤「預金者コード」が表示される 「預金者コード」の番号をクリックすると、 引落先の登録情報の詳細が表示される

## 3-6.委託先企業情報の照会

メニュー選択

1

2 「委託先企業照会」をクリック

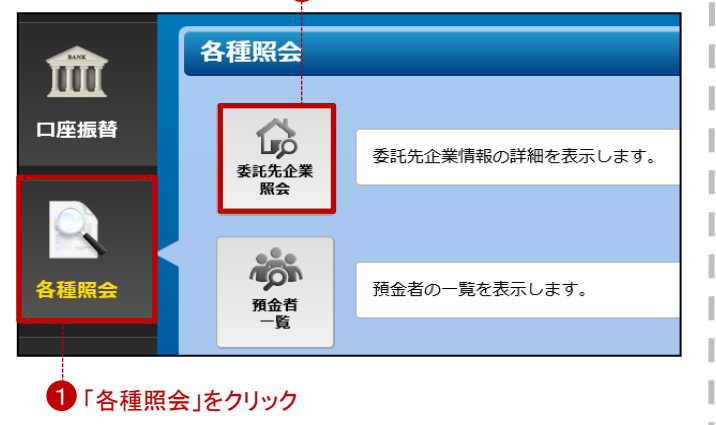

2

委託先企業情報の照会

| 委託先企業情報   |                                                             |
|-----------|-------------------------------------------------------------|
| サービス区分    | 標準型(金額入力型)                                                  |
| 企業コード     | 999000007                                                   |
| 委託先企業名力ナ  | デモヨウキギヨウ7                                                   |
| 委託先企業名    | デモ用企業7                                                      |
| 指定月情報     | 1 2 3 4 5 6 7 8 9 10 11 12<br>• • • • • • • • • • • • • • • |
| 指定日       | 15日                                                         |
| 休日区分      | 前営業日                                                        |
| 振替開始日     | 平成27年11月                                                    |
| 取りまとめ店    | 101 本店                                                      |
| 振替手数料請求区分 | 全件                                                          |
| 振替手数料単価   | 100円                                                        |
| メールアドレス1  | demo7@demo.jp                                               |

メールアドレス」に間違いがないか必ずご確認ください。

メールアドレスは、振替指定日の3営業日前の 朝までにお振替えのご依頼がなかった場合や 振替済一覧を見ていただくことが可能になった 場合等のご連絡に使用させていただきます。 ご変更の場合はお手数ですが、お取引店まで お申し出ください。 委託先企業情報に変更のある場合

お手数ですが、お取引店までお申し出ください。

### 4.よくある質問

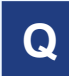

#### IDを忘れてしまった。どうすればいいですか。

当行お取引店にてお手続きをお願いいたします。 後日、当行よりIDを郵送させていただきます。(4営業日程度)

Q

#### パスワードを忘れてしまった。

ログイン画面の「パスワードをお忘れになった場合はこちら」を クリックしていただきお手続きをお願いいたします。 後日、当行より仮パスワードを郵送させていただきます。 (4営業日程度)

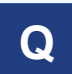

#### パスワードを間違えた場合、どうなりますか。

パスワードを所定の回数連続で間違えた場合、30分間当該 IDによる操作ができなくなります。30分経過後に再度操作を お願いいたします。

#### **Q** 振替予定一覧を確定させた後に、間違いに 気付いてしまった。どうすればいいですか。

下記のとおりお手続きをお願いいたします。 ①振替指定日の3営業日前の21時以前の場合 P4~5ページの手順に従い、振替予定一覧を表示。状況が、 「登録済み」であれば、右横の「登録結果」をクリックし、 その後の画面右上の「取消」をクリックしていただければ 編集中に戻り変更することが可能です。

#### ②振替指定日の3営業日前の21時以降の場合 お客さまの操作では変更できません。 お取引店までご連絡ください。なお、お取引店までご連絡を いただいてもご依頼日によっては取消できないことがござい ます。ご了承ください。

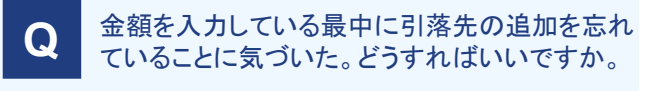

金額を入力している最中に、引落先の追加はできません。 まず、P7~8の手順に従い、引落先の追加・承認を行っていた だいてから手続きを進めてください。手続きについてはP4 「新しい振替予定通知書を作成」をクリックし、改めて手続きを 進めてください。

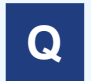

引落先を新しく追加したが、振替予定一覧に反映されていない

P10の「預金者コードを知りたい場合」の手順に従い、預金先 一覧をご確認ください。なお、下記にて原因が解消されたと しても、既に開かれている振替予定一覧には反映されません。 P4「新しい振替予定通知書を作成」クリックして改めて手続きを 進めてください。

①追加した先が表示されていない場合

登録承認ができていない可能性があります。P7の「3 引落先 の登録承認」から未承認があれば承認を行ってください。

②追加した先が表示されている場合

振替開始欄をご確認ください。翌月以降の日付が入力されて いる場合は、P9~10の手順に従い、振替開始の日付を当月に 変更してください。

### Q

同一日に複数の振替予定を作成できますか。

同一日に登録できる振替予定一覧は、1つだけです。

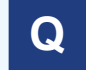

振替予定一覧の作成、振替結果の取得に おける制限が教えてほしい。

振替予定一覧については、振替指定日の3営業日前の21時 までであれば期間の制限ございません。 振替結果については13ヶ月までが取得可能となります。

Q

振替予定一覧メニューで確定処理まで行ったが データが正常に送信できているか心配

振替予定一覧の状況欄が「登録済み」になっていれば、 問題ありません。

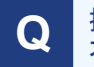

振替予定一覧の振替合計件数に0円(振替 不要先)も含めますか。

0円(振替不要先)先は、振替合計件数に含めません。

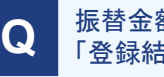

振替金額登録画面(P4)の左上の「印刷」と 「登録結果表取得」ボタンの違いは何ですか。

「印刷」は開かれている画面のページのみを印刷いたします。 「登録結果表取得」はデータを一時保存のうえ、登録されている すべての明細を印刷いたします。

## 4.よくある質問

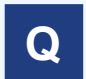

#### 預金者一覧の印刷画面(P6)の左上の 「印刷」と「PDF印刷」ボタンの違いは何ですか。

「印刷」は開かれているページのみ印刷されます。 「PDF印刷」は登録されているすべての明細を印刷いたします。

#### Q 规

#### 振替予定一覧の状況の表示とボタンの意味を 教えてほしい。

以下のとおりです。

#### く状況の表示について>

| 表示   | 意味                                       |
|------|------------------------------------------|
| 未作成  | 振替予定一覧が未作成の状態です                          |
| 編集中  | 振替予定一覧の作成を一時保留されている状態です                  |
| 登録済み | 振替予定一覧の作成が確定している状態です                     |
| 送信済み | 当行への送信が完了している状態です                        |
| 期限切れ | 振替予定一覧の作成を一時保留している状態で、<br>送信期限を超えてしまった状態 |

#### <ボタンについて>

| 表示          | 意味                                                                   |
|-------------|----------------------------------------------------------------------|
| 作成          | 振替予定一覧の作成の画面に切り替わります                                                 |
| 編集          | 振替予定一覧を改めて作成できます                                                     |
| 削除          | 留保・期限切れの振替予定一覧を削除します                                                 |
| 振替予定<br>通知書 | 登録されている振替予定一覧を印刷できます(入力さ<br>れた金額表示なし)                                |
| 登録結果        | 作成された振替予定一覧を印刷できます(入力された<br>金額表示あり)また、取消可能期間内であれば、こち<br>らから取消いただけます。 |